# Recopilar registros para resolver problemas con WebRTC sobre Expressway

### Contenido

Introducción Prerequisites Requirements Componentes Utilizados Recopilar registros Cargar los registros recopilados en el caso del TAC

### Introducción

Este documento describe cómo recopilar registros para resolver problemas con WebRTC sobre Expressway.

### Prerequisites

### Requirements

Cisco recomienda que tenga conocimiento sobre estos temas:

- Conocimientos básicos del servidor Cisco Meeting Server (CMS), Expressway.
- La configuración de CMS WebRTC sobre Expressway ya debe estar configurada.
- Acceso a CMS, servidores de Expressway, PC.

### **Componentes Utilizados**

La información que contiene este documento se basa en las siguientes versiones de software y hardware.

- Servidor CMS
- Aplicación Cisco Meeting (CMA)
- Servidores de núcleo y perímetro de Expressway
- Wireshark o software similar
- Google Chrome o software similar
- WinScp o software similar

The information in this document was created from the devices in a specific lab environment. All of the devices used in this document started with a cleared (default) configuration. Si tiene una red en vivo, asegúrese de entender el posible impacto de cualquier comando.

## **Recopilar registros**

Paso 1. Comience a iniciar sesión en los servidores de Expressway.

Inicie el registro de diagnóstico junto con tcpdump en los servidores de Expressway-Core y Edge.

#### 1. Vaya a Mantenimiento > Diagnóstico > Registro de diagnóstico como se muestra en la imagen.

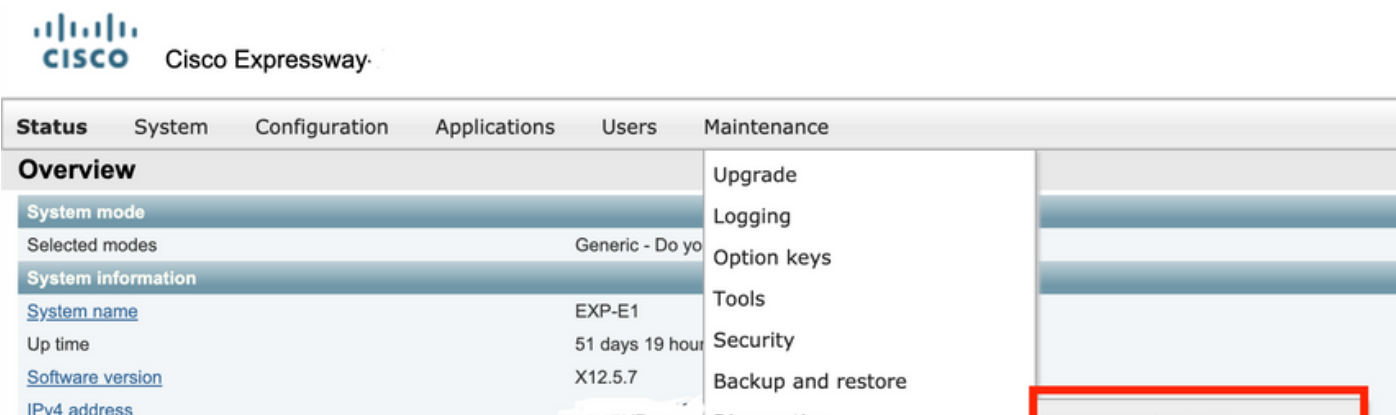

|   | Up time                                                | 51 days 19 hour     | Security           |                            |     |
|---|--------------------------------------------------------|---------------------|--------------------|----------------------------|-----|
|   | Software version                                       | X12.5.7             | Backup and restore |                            |     |
|   | IPv4 address                                           | 101 Pich Modia      | Diagnostics        | Diagnostic logging         |     |
| ł | Options<br>Resource usage (last updated: 11:30:58 IST) | TOT RICH Media      | Maintenance mode   | System snapshot            | H V |
| j |                                                        |                     | Language           | Incident reporting         |     |
|   | Registered calls                                       | Current video       | Serviceability     | Advanced                   |     |
|   |                                                        | Current audio (SIP) | Restart options    | Hybrid Services Log Levels |     |
|   |                                                        | Peak video          | 1                  |                            | 1   |

2. Active la casilla **Take tcpdump mientras se registra** como se muestra en la imagen y luego seleccione en el **botón Iniciar nuevo registro** como se muestra en la imagen.

| cisc      | O Cisco        | Expressway-E     |              |       |             |                              |   |
|-----------|----------------|------------------|--------------|-------|-------------|------------------------------|---|
| Status    | System         | Configuration    | Applications | Users | Maintenance |                              |   |
| Diagno    | stic loggi     | ng               |              |       |             |                              |   |
| Loggin    | g status       |                  |              |       |             |                              |   |
| Status    |                |                  |              |       |             | The previous log has expired |   |
| Marker    |                |                  |              |       |             |                              | i |
|           |                |                  |              |       |             | Add marker.                  |   |
| Take top  | dump while log | ging             |              |       |             |                              |   |
| Start new | log Stop log   | ging Collect log |              |       |             |                              |   |

Paso 2. Inicie la captura de paquetes en el PC local.

Inicie la captura de paquetes en el equipo local con la ayuda de la aplicación Wireshark.

1. Navegue hasta **Capturar > Opciones** y seleccione la interfaz a través de la cual el PC accede a la red y luego seleccione **Inicio** como se muestra en la imagen.

| The Wireshark Network Ana<br>File Edit View Go Cap                                                                                     | lyzer<br>iture Analyze Statistics Tel | ephony Wireless T       | fools Help    |             |             |              |                |                 |      |
|----------------------------------------------------------------------------------------------------|---------------------------------------|-------------------------|---------------|-------------|-------------|--------------|----------------|-----------------|------|
| 🖌 🔳 🖉 💿 📘 🖻 🖄                                                                                                    | C 9 0 0 E 7 5 1                       |                         | <u>11</u>     |             |             |              |                |                 |      |
| Apply a display filter <ctrl- <="" td=""><td>&gt;</td><td></td><td></td><td></td><td></td><td></td><td></td><td></td><td></td></ctrl-> | >                                     |                         |               |             |             |              |                |                 |      |
|                                                                                                    | Wireshark - Capture Interfa           | ces                     |               |             |             |              |                | ?               | ×    |
|                                                                                                    | Input Output Options                  |                         |               |             |             |              |                |                 |      |
|                                                                                                    | Interface Traffic                     | Link-Jayar Head         | . Dromissuous | Sozoleo (B) | Ruffer (MR) | Monitor Mode | Conturo Filtor |                 |      |
|                                                                                                    | > Ethernet0 1                         | Ethernet                |               | default     | 2           | -            |                |                 |      |
|                                                                                                    |                                       |                         |               |             |             |              |                |                 |      |
|                                                                                                    |                                       |                         |               |             |             |              |                |                 |      |
|                                                                                                    |                                       |                         |               |             |             |              |                |                 |      |
|                                                                                                    |                                       |                         |               |             |             |              |                |                 |      |
|                                                                                                    |                                       |                         |               |             |             |              |                |                 |      |
|                                                                                                    |                                       |                         |               |             |             |              |                |                 |      |
|                                                                                                    |                                       |                         |               |             |             |              |                |                 |      |
|                                                                                                    |                                       |                         |               |             |             |              |                |                 |      |
|                                                                                                    |                                       |                         |               |             |             |              |                |                 |      |
|                                                                                                    | C Easthle graming up a mode of        | n all interfaces        |               |             |             |              |                | Manage Tobacfac | _    |
|                                                                                                    | C Enable promiscouds mode o           | in all incentaces       |               |             |             |              |                | Panaye pikeriau | D    |
|                                                                                                    | Capture filter for selected inter     | faces: [   Enter a capt | ure filter    |             |             |              | *              | Compile B       | PFs  |
|                                                                                                    |                                       |                         |               |             |             |              | Start          | Close He        | lp 🛛 |

Paso 3. Vuelva a crear el problema.

Vuelva a crear el problema real con WebRTC sobre Expressway con la ayuda del navegador Google Chrome en una nueva pestaña.

Paso 4. Recopile registros de diagnóstico de la aplicación CMA WebRTC.

1. Seleccione el botón del diagnóstico como se muestra en la imagen.

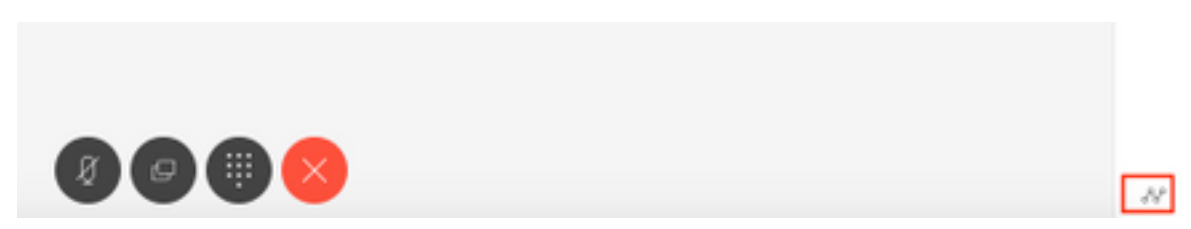

2. A continuación, introduzca la descripción del problema en el cuadro **Diagnóstico** que aparece y seleccione **Aceptar** como se muestra en la imagen.

| Diagnostics       | ×  |
|-------------------|----|
| Issue description |    |
|                   |    |
|                   |    |
| Cancel            | OK |

2. A continuación, seleccione el botón **Correo electrónico** como se muestra en la imagen y guarde el resultado como un archivo de texto.

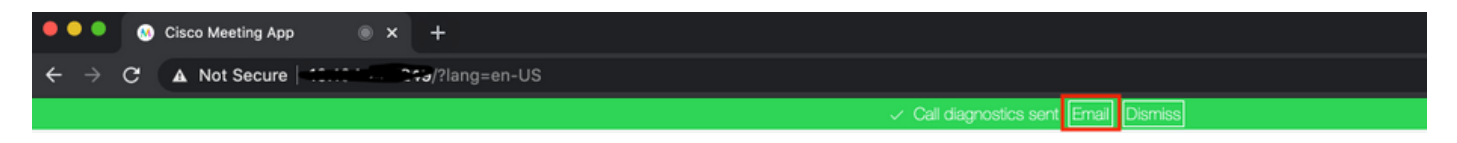

Paso 5. Detenga y descargue el paquete de registro de los servidores de Expressway.

1. Detenga el registro de diagnóstico en los servidores de Expressway-Core y Edge. Para hacerlo seleccione **Detener registro** como se muestra en la imagen.

| CISCO Cisco              | Expressway-C  |       |                                     |
|--------------------------|---------------|-------|-------------------------------------|
| Status System            | Configuration | Users | Maintenance                         |
| <b>Diagnostic loggin</b> | g             |       |                                     |
| Logging status           |               |       |                                     |
| Status                   |               |       | In progress                         |
| Started logging at       |               |       | Monday 25th of May 2020 01:00:25 PM |
| Stopped logging at       |               |       |                                     |
| Marker                   |               |       |                                     |
|                          |               |       | Add marker                          |
| Take tcpdump while logg  | ing           |       |                                     |
| Start new log Stop logg  | Collect log   |       |                                     |

2. A continuación, seleccione el botón **Recopilar registro** y, a continuación, seleccione **Descargar** como se muestra en la imagen para descargar el paquete de registro de diagnóstico capturado.

| rano topoorni                  | ,                        |   |
|--------------------------------|--------------------------|---|
| Start new log                  | Stop logging Collect log |   |
| Log collection<br>Download log | a status                 | _ |

Paso 6. Descargue el paquete de registro de los servidores CMS.

Inicie sesión en CMS Server con la ayuda de WinScp o software SFTP Client similar, credenciales de administrador y descargue **logbundle.tar.gz** en su equipo local.

| Name                 | Size       | Changed               | Rights | Owner |
|----------------------|------------|-----------------------|--------|-------|
| ACANO-MIB.txt        | 4 KB       | 3/29/2017 5:05:09 PM  | rr     | admin |
| ACANO-SYSLOG-MIB.txt | 2 KB       | 3/29/2017 5:23:32 PM  | rr     | admin |
| 📄 audit              | 12,568 KB  | 4/17/2017 12:07:05 PM | rr     | admin |
| 🥁 boot.json          | 103 KB     | 4/13/2017 3:03:11 PM  | rr     | admin |
| 🗹 cms.lic            | 108 KB     | 4/17/2017 12:07:01 PM | rr     | admin |
| acmsrtp1.cer         | 108 KB     | 4/13/2017 4:15:13 PM  | rr     | admin |
| cmsrtp1.csr          | 108 KB     | 4/13/2017 4:07:00 PM  | rr     | admin |
| cmsrtp1.key          | 108 KB     | 4/13/2017 4:07:00 PM  | rr     | admin |
| a combinedserver.cer | 108 KB     | 4/13/2017 4:31:07 PM  | rr     | admin |
| 🥁 live.json          | 108 KB     | 4/17/2017 12:07:01 PM | rr     | admin |
| log                  | 94,024 KB  | 4/17/2017 12:07:05 PM | rr     | admin |
| logbundle.tar.gz     | 1 KB       | 4/17/2017 12:07:05 PM | rr     | admin |
| img upgrade.img      | 213,212 KB | 4/4/2017 12:10:03 PM  | rr     | admin |
| vdepee-ca.cer        | 108 KB     | 11/29/2016 4:55:55 PM | rr     | admin |

Paso 7. Detener y guardar capturas de paquetes en el equipo local.

Seleccione Detener captura de paquetes en Wireshark con la ayuda del botón rojo como se muestra en la imagen y, a continuación, guarde el archivo de captura de paquetes en una ubicación segura.

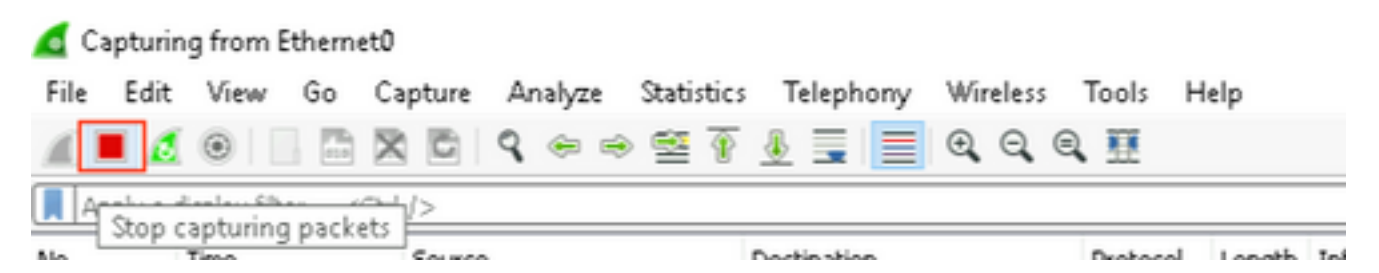

Paso 8. Recopile registros de diagnóstico del sistema desde el PC local.

• En Windows, ejecute el comando **"dxdiag"** en el símbolo del sistema y, a continuación, seleccione **Guardar toda la información.** para guardar el resultado en las ventanas abiertas como se muestra en la imagen.

| Administrator: C:\Windows\system32\cmd.exe                                               | 😵 DirectX Diagnostic Tool                                                                                                    | -              |            | ×    |
|------------------------------------------------------------------------------------------|----------------------------------------------------------------------------------------------------|----------------|------------|------|
| Microsoft Windows [Version 10.0.14393]<br>(c) 2016 Microsoft Corporation. All rights re: | System Display Sound Input                                                                                                    |                |            |      |
| C:\Users\Administrator>dxdiag                                                            | This tool reports detailed information about the DirectX components and drivers installed on your system.                                      |                |            |      |
| C:\Users\Administrator>                                                                  | If you know what area is causing the problem, click the appropriate tab above. Otherwise, you can use the "Next P visit each page in sequence. | age" button    | n below to | >    |
|                                                                                          | System Information                                                                                                    |                |            |      |
|                                                                                          | Current Date/Time: Monday, May 25, 2020, 12:36:05 PM                                                                                           |                |            |      |
|                                                                                          | Computer Name: WIN-COVELM6PDTG                                                                                                    |                |            |      |
|                                                                                          | Operating System: Windows Server 2016 Standard 64-bit (10.0, Build 14393)                                                                      |                |            |      |
|                                                                                          | Language: English (Regional Setting: English)                                                                                                  |                |            |      |
|                                                                                          | System Manufacturer: VMware, Inc.                                                                                                    |                |            |      |
|                                                                                          | System Model: VMware Virtual Platform                                                                                                    |                |            |      |
|                                                                                          | BIOS: PhoenixBIOS 4.0 Release 6.0                                                                                                    |                |            |      |
|                                                                                          | Processor: n/a                                                                                                    |                |            |      |
|                                                                                          | Memory: 24576MB RAM                                                                                                    |                |            |      |
|                                                                                          | Page hie: 4026MB used, 24132MB available                                                                                                    |                |            |      |
|                                                                                          | DirectX Version: DirectX 12                                                                                                    |                |            |      |
|                                                                                          | Check for WHQL digital signatures                                                                                                    |                |            |      |
|                                                                                          | DxDiag 10.00.14393.0000 64-bit Unicode Copyright @ Micro                                                                                       | soft. All righ | hts reserv | ved. |
|                                                                                          | Help Next Page Save All Information                                                                                                    |                | Exit       |      |

• En Mac,

1. Navegue hasta **el menú Apple** en su barra de menús > **Acerca de este Mac** y luego seleccione **Informe del sistema...** 

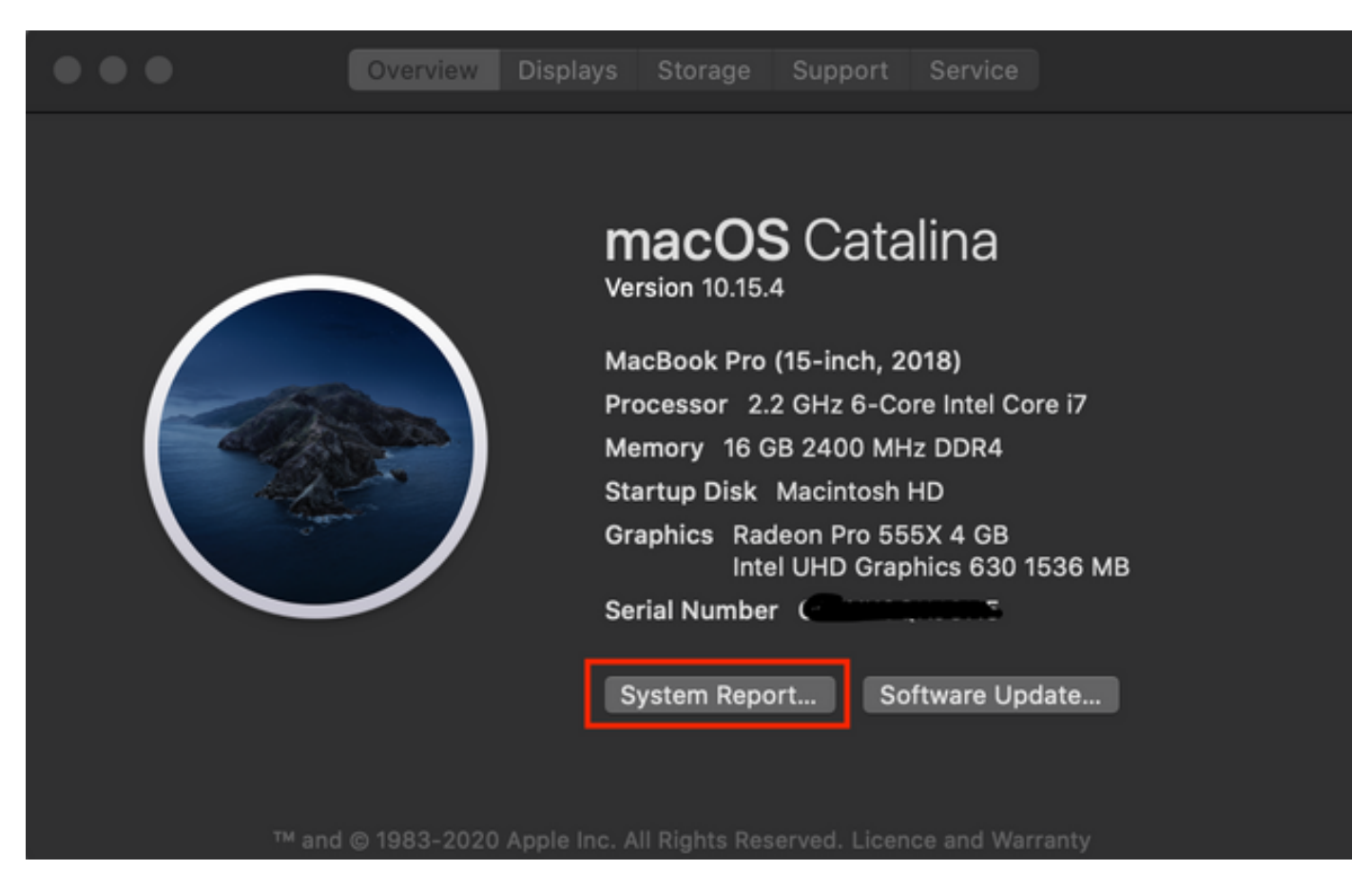

2. A continuación, en el nuevo cuadro de diálogo abierto, Navegue hasta **Archivo > Guardar** para guardar el informe del sistema.

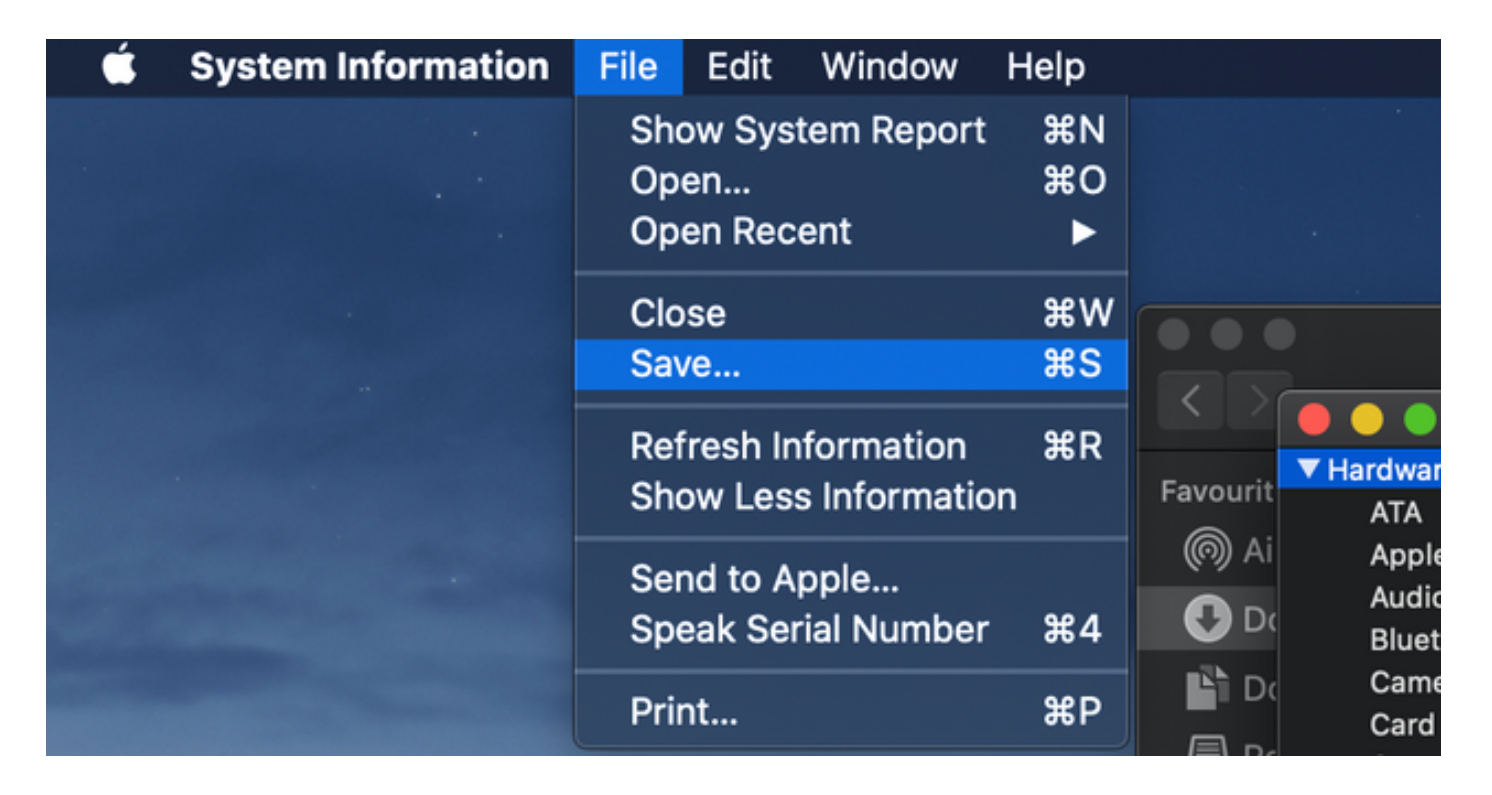

### Cargar los registros recopilados en el caso del TAC

Cargue paquetes de registro de diagnóstico descargados desde las autopistas, la captura de paquetes, los registros de diagnóstico del sistema y los registros de diagnóstico CMA WebRTC desde el equipo local en el caso TAC con la ayuda del procedimiento que se ofrece <u>aquí</u>.